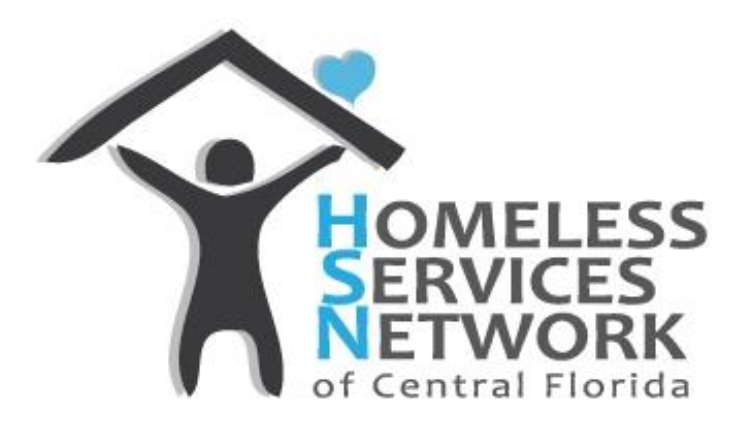

# THE COC APR-PART 2

#### THIS INCLUDES HOW TO IDENTIFY AND CORRECT APR ERRORS

Homeless Services Network of Central Florida 4065-D L.B. McLeod Road Orlando, FL 32811 Phone: (407) 893-0133 Fax: (407) 893-5299 <u>www.hsncfl.org</u>

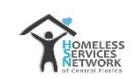

# **Table of Contents**

| Purpose                                                                               | 3  |
|---------------------------------------------------------------------------------------|----|
| Glossary                                                                              | 3  |
| Location of the CoC APR                                                               | 4  |
| Creating the CoC APR                                                                  | 5  |
| Section 5a below is the Report Validation Table". (Figure 4)                          | 6  |
| NOTE THE ERRORS APPEARING IN SECTION 6a (Figure 5)                                    | 7  |
| Errors Appearing in Section 6a (Figure 5)                                             | 8  |
| ERRORS APPEARING IN SECTION 6b BELOW (Figure 6)                                       | 9  |
| ERRORS APPEARING IN SECTION 6b - Continued (Figure 6)                                 | 10 |
| Errors Appearing in Section 6C – Income and Housing Data Quality (See Figure 7 Below) | 11 |
| INCOME AND SOURCES AT PROJECT START/ENTRY (Fig 7)                                     | 12 |
| INCOME AND SOURCES ERRORS AT ANNUAL ASSESSMENT                                        | 13 |
| INCOME AND SOURCES ERRORS AT ANNUAL ASSESSMENT - CONTINUED                            | 14 |
| INCOME AND SOURCES ERRORS AT EXIT                                                     | 15 |
| INCOME AND SOURCES ERRORS AT EXIT – CONTINUED                                         | 16 |
| CoC APR Summary                                                                       | 17 |
| Document History                                                                      | 18 |
| Document History                                                                      | 18 |

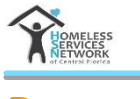

#### PURPOSE

The purpose of this workflow document is to identify Data Quality Error's within the **CoC** Annual Performance Review (APR) in ServicePoint (HMIS) and where to go to make the corrections. This workflow aligns with HUD Specifications and Mediware System's guidance. The **CoC** APR is a Data Quality Report that is used for any project that is using the Project Entry Exits (Project Entry, Interim Review and Project Exit).

Almost all of the data quality error's in the *CoC APR* are the result of missing OR incorrect information in the Project Entry or Exit. The *CoC APR* pulls all of the combined project data from the Entry Exits even if the client (including households) has been exited already. In some cases an agency may have several projects that can be included in one CoC APR. While this may seem easier, it may make more sense to create a CoC APR one project at a time. These options may also be restricted depending on the type of funding sources.

#### GLOSSARY

This glossary includes a list of terms that will be referred to in this document.

| HUD                       | Acronym used to refer to the Department of Housing and Urban Development        |
|---------------------------|---------------------------------------------------------------------------------|
| HSN                       | Acronym for Homeless Services Network                                           |
| HMIS                      | Acronym for Homeless Management Information System                              |
| CoC                       | Acronym for Continuum of Care                                                   |
| Agency Administrator (AA) | A person designated by a CoC Member Agency Executive Director/Chief Executive   |
|                           | Officer who acts as a liaison and contact person to the HMIS staff              |
| HMIS End User             | Any system user who has an active ServicePoint license. This can include Agency |
|                           | Administrators                                                                  |

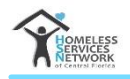

#### LOCATION OF THE COC APR

The "canned/static" CoC APR canned be found by the HMIS End User on the HMIS/Service Point Dashboard under the reports tab on the left side of the dashboard (See Snapshot below). Note that you can click on the *word* CoC APR (number 2) OR on the large CoC APR *Icon* (number 3). Either one will open the CoC APR.

| 🍳 Reports > Report D     | ashboard          |                    | 1                    | Гуре here for Global Search |
|--------------------------|-------------------|--------------------|----------------------|-----------------------------|
| Last Viewed Favorites    | Report Dashboard  |                    |                      |                             |
| Home<br>ClientPoint      | Audit Reports     |                    |                      |                             |
| ResourcePoint            |                   |                    |                      | $\overline{)}$              |
| ▶ FundManager            |                   |                    |                      |                             |
| ShelterPoint             |                   |                    |                      |                             |
| Reports 1                | Audit Depart      | U.a. Tofanostian   | lines Lonin          |                             |
| Audit Report             | Audit Report      | User Information   | User Login           |                             |
| User Information         |                   |                    |                      |                             |
| User Login               |                   |                    |                      | J                           |
| AHAR                     | Provider Reports  |                    |                      |                             |
| Call Record Report       |                   |                    |                      |                             |
| Client Served Report     |                   |                    |                      |                             |
| CoC-APR 2                |                   |                    |                      |                             |
| Daily Unit Report        |                   |                    |                      |                             |
| Entry/Exit Report        | 7                 | ~                  | ~                    |                             |
| ESG CAPER (HDS V5)       | Annual Homeless   | Call Record Report | Client Served Report | CoC-APR                     |
| Fund Availability Report | Assessment Report |                    |                      |                             |
| Needs Report             | (AHAR)            |                    |                      | Л                           |
| PATH 2017                |                   |                    |                      |                             |
| PATH 2016                |                   |                    |                      |                             |
|                          |                   | Figure 1           |                      |                             |

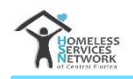

## **CREATING THE COC APR**

To enter the required report options, please refer to Steps and snapshots below:

- Step 1 Ensure that your Enter Data As (EDA) is selected (example below: CES 811 RRH)
- Step 2 Go to Reports tab on left side your dashboard and open the CoC APR (Fig 1 page 4)
- Step 3 Complete information under 'Report Options" (see snapshot below for guidance)

| Report Options      |                                                                                                    |
|---------------------|----------------------------------------------------------------------------------------------------|
| Provider Type 🚺     | Provider O Reporting Group                                                                                                    |
| Provider *          | CES - Rapid Re-Housing (RRH) Search My Provider Clear<br>Match (811) O This provider AND its subordinates This provider ONLy 3 |
| Program Date Range* | 10 / 01 / 2017 🕂 🤯 💥 to 02 / 21 / 2018 🚿 💐 🤯                                                                                   |
| Entry/Exit Types *  | Basic HUD PATH Quick Call RHY Standard VA HPRP (Retired)                                                                       |
| Build Report        | Download Clear                                                                                                    |

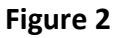

- There are numerous sections included in the CoC APR. The Program manager and/or the Agency Admin should understand what the sections are and what impact this data has the specific project that it represents. You should also note that sections **6a 6f have columns that include "% of Error Rate".** The HSN CoC benchmark is not to exceed 5%.
- These error rates need to be monitored by the HMIS Agency Admin AND managed accordingly. The "Error Count" number can be clicked on so as to see which clients represent these error counts. The CoC APR Part 2 will provide instructions on how to identify the error and correct it.

| CoC-APR Report Results                                                            |                                    |
|-----------------------------------------------------------------------------------|------------------------------------|
| 4a - Project Identifiers in HMIS                                                  |                                    |
| Organization Name                                                                 | Coordinated<br>Entry System        |
| Organization ID                                                                   | 768                                |
| Project Name                                                                      | CES - Rapid Re-<br>Housing Match   |
| Project ID                                                                        | 811                                |
| HMIS Project Type                                                                 | Coordinated<br>Assessment<br>(HUD) |
| Method of Tracking ES                                                             |                                    |
| If HMIS Project ID = 6 (S Only)                                                   |                                    |
| Is the Services Only (HMIS Project Type 6) affiliated with a residential project? |                                    |
| If 2.4, Dependent A = 1                                                           |                                    |
| Identify the Project ID's of the housing projects this project is affiliated with |                                    |

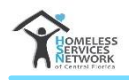

# SECTION 5A BELOW IS THE REPORT VALIDATION TABLE". (FIGURE 4)

| 5a - Report Validations Table                                             |     |
|---------------------------------------------------------------------------|-----|
| Report Validations Table                                                  |     |
| 1. Total Number of Persons Served                                         | 984 |
| 2. Number of Adults (age 18 or over)                                      | 329 |
| 3. Number of Children (under age 18)                                      | 655 |
| 4. Number of Persons with Unknown Age                                     | 0   |
| 5. Number of Leavers                                                      | 355 |
| 6. Number of Adult Leavers                                                | 116 |
| 7. Number of Adult and Head of Household Leavers                          | 116 |
| 8. Number of Stayers                                                      | 629 |
| 9. Number of Adult Stayers                                                | 213 |
| 10. Number of Veterans                                                    | 7   |
| 11. Number of Chronically Homeless Persons                                | 36  |
| 12. Number of Youth Under Age 25                                          | 56  |
| 13. Number of Parenting Youth Under Age 25 with Children                  | 36  |
| 14. Number of Adult Heads of Household                                    | 273 |
| 15. Number of Child and Unknown-Age Heads of Household                    | 1   |
| 16. Heads of Households and Adult Stayers in the Project 365 Days or More | 47  |

Figure 4

Section 6a below gives you an example of missing data and % of Error Rate. The missing information below are all are located in the Client Demographics within the Client Profile page in Client Point. (See Figure 5)
By clicking on the blue numbers, the Clients will appear (See below)

| 14. Number of Adult Heads of Household                                    | Clients in a     | nswer cell                              | 1                   |                     |             | 273             |
|---------------------------------------------------------------------------|------------------|-----------------------------------------|---------------------|---------------------|-------------|-----------------|
| 15. Number of Child and Unknown-Age Heads of Household                    | chents in u      |                                         | 4                   |                     |             | 1               |
| 16. Heads of Households and Adult Stayers in the Project 365 Days or More | 6a - Data Quali  | ty: Personally Identifiable Information |                     |                     |             | 47              |
| 6a - Data Quality: Personally Identifiable Information                    | Client Doesn't K | now/Client Refused                      |                     | _                   | _           |                 |
|                                                                           | ID               | Client                                  | Client Doesn't      | 2                   | 3           |                 |
| Data Element                                                              | 192513           |                                         | Know/Client Refused | Information Missing | Data Issues | % of Error Rate |
| Name (3.1)                                                                | 190213           |                                         | 0                   | 0                   | 0           | 0%              |
| SSN (3.2)                                                                 | 100215           |                                         | 68                  | 66                  | 8           | 14%             |
| Date of Birth (3.3)                                                       | 190215           |                                         | 0                   | 2                   | 0           | 0%              |
| Race (3.4)                                                                | 190214           |                                         | 7                   | 11                  |             | 2%              |
| Ethnicity (3.5)                                                           | 162467           |                                         | 0                   | 7                   |             | 1%              |
| Gender (3.6)                                                              | 190217           | ¢                                       | 0                   | 1                   |             | 0%              |
| Overall Score                                                             | 190216           | 9                                       |                     |                     |             | 16%             |
| 6b - Data Quality: Universal Data Elements                                |                  | Showing 1-7 of 7                        |                     |                     |             |                 |
| Data Element                                                              | Download P       | eculte Evit                             |                     |                     | Error Count | % of Error Rate |
| Veteran Status (3.7)                                                      | Download R       | EXIL                                    |                     |                     | 1           | 0%              |

#### Figure 5

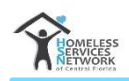

# NOTE THE ERRORS APPEARING IN SECTION 6A (FIGURE 5)

- >>>> Go to the specific client Demographics under the Client Profile in Client Point and complete missing client information
- >>> The errors can be any combination that are listed below:

"CLIENT DOESN'T KNOW OR REFUSED" BELOW WITHIN THE CLIENT RECORD (EXCEPT ALIAS) WILL GENERATE AN ERROR ON THE APR. THESE ARE ALL HUD REQUIREMENTS

| nmary                 | Client Profile       | House |       |
|-----------------------|----------------------|-------|-------|
| 🧪 Client Record       |                      |       |       |
| Name                  | ZZ-Doe, ZZ-John      | U     | REF   |
| Name Data Quality     | Full Name Reported   | 1 cul | ENESN |
| Alias                 |                      | OR    | 200-  |
| Social Security       |                      |       |       |
| SSN Data Quality      | Client refused (HUD) |       |       |
| U.S. Military Veteran | ? No (HUD)           |       |       |
| Age                   | 59                   |       |       |

>>> THE "INFORMATION MISSING" ERROR WILL SHOW <u>FOR ANY MISSING DEMOGRAPHICS</u> EXCEPT SECONDARY RACE WHICH IS OPTIONAL.....

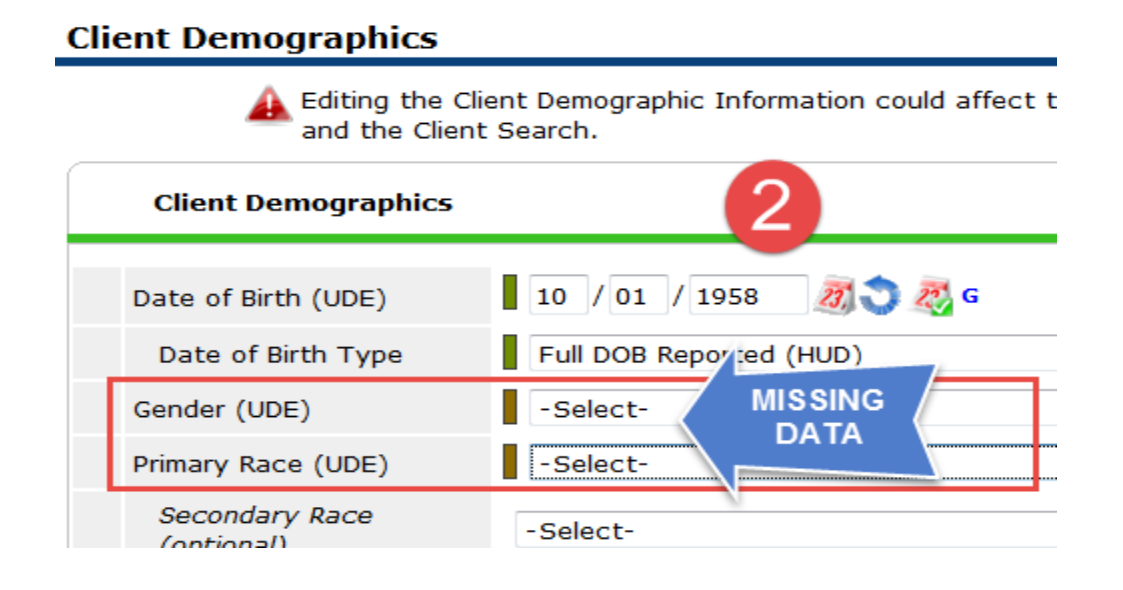

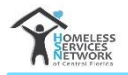

# **ERRORS APPEARING IN SECTION 6A (FIGURE 5)**

>>> You must use the client's Full SSN – NO partial numbers

| Client Record          |                                           |
|------------------------|-------------------------------------------|
| Name                   | ZZ-Doe, ZZ-John                           |
| Name Data Quality      | Full Name Reported                        |
| Alias                  | DAI                                       |
| Social Security        | 0001                                      |
| SSN Data Quality       | Approximate or partial SSN reported (HUD) |
| U.S. Military Veteran? | No (HUD)                                  |
| Age                    | 59                                        |
| ▲                      |                                           |

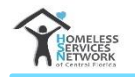

# **ERRORS APPEARING IN SECTION 6B BELOW (FIGURE 6)**

| 6b - Data Quality: Universal Data Elements |             |                 |  |  |
|--------------------------------------------|-------------|-----------------|--|--|
| Data Element                               | Error Count | % of Error Rate |  |  |
| Veteran Status (3.7)                       | 1           | 0%              |  |  |
| Project Start Date (3.10)                  | 0           | 0%              |  |  |
| Relationship to Head of Household (3.15)   | 85          | 9%              |  |  |
| Client Location (3.16)                     | 0           | 0%              |  |  |
| Disabling Condition (3.8)                  | 29          | 3%              |  |  |
|                                            |             |                 |  |  |

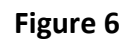

**Weteran Status** – This is a Yes or No reply under the Client Profile tab

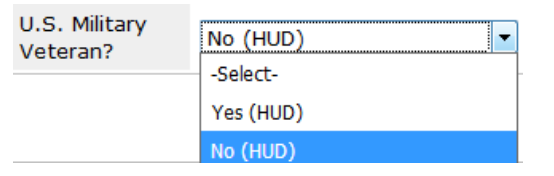

Relationship to Head of Household (HoH) – This HoH category error means that the selection made for the HoH was not correct OR there were multiple replies for "Self" (HoH). There can only be "1 Self/HoH" selection in the Project Entry Exit. Otherwise, there will be errors (as you see in Figure 6 Above)

| Relationship to Head | * | Self (head of household)<br>-Select-                                            | • |
|----------------------|---|---------------------------------------------------------------------------------|---|
| or nousenoid (ODE)   |   | Self (head of household)                                                        |   |
|                      |   | Head of household's child                                                       |   |
|                      |   | Head of household's spouse or partner                                           |   |
|                      |   | Head of household's other relation member (other relation to head of household) |   |
|                      |   | Other: non-relation member                                                      |   |
|                      |   | Data not collected                                                              |   |

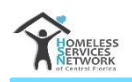

## **ERRORS APPEARING IN SECTION 6B - CONTINUED (FIGURE 6)**

- Disabling Condition This error (shown above Figure 6) means that the question "Does the Client have a disabling condition" is either (1) not answered or (2) client doesn't know was selected. This is found in the Project Entry/Exit.
- In addition, the Case Manager must also answer this question in the Entry Exit for <u>children</u> <u>under the age of 18</u> – errors will also show because the question was not answered for children.
- Remember that any answer other than Yes or No with generate an error on the CoC APR. Do not choose from the other 3 options. (see below)

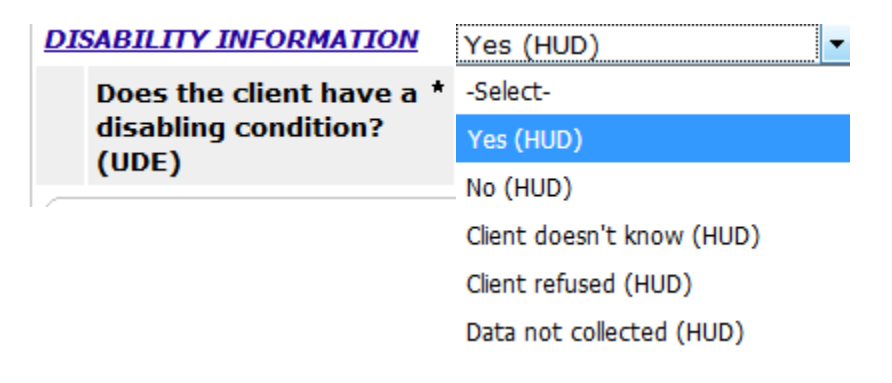

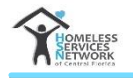

# ERRORS APPEARING IN SECTION 6C – INCOME AND HOUSING DATA QUALITY (SEE FIGURE 7 BELOW)

| 6c - Data Quality: Income and Housing Data Quality |             |                 |  |  |  |
|----------------------------------------------------|-------------|-----------------|--|--|--|
| Data Element                                       | Error Count | % of Error Rate |  |  |  |
| Destination (3.12)                                 | 14          | 3%              |  |  |  |
| Income and Sources (4.2) at Start                  | 28          | 10%             |  |  |  |
| Income and Sources (4.2) at Annual Assessment      | 47          | 100%            |  |  |  |
| Income and Sources (4.2) at Exit                   | 13          | 10%             |  |  |  |

Figure 7

- Destination Destination errors appear because either (1) "Data Not Collected, (2) Client Doesn't Know or (3) Client Refused was selected. Those options should <u>not be chosen</u> as it will create an error on the CoC APR.
  - IMPORTANT NOTE: If the Client leaves or disappears without any exit interview, then the Case Manager should select "No Exit Interview Completed" this will not create an error even though the Exit Destination is not a positive outcome. (See below)

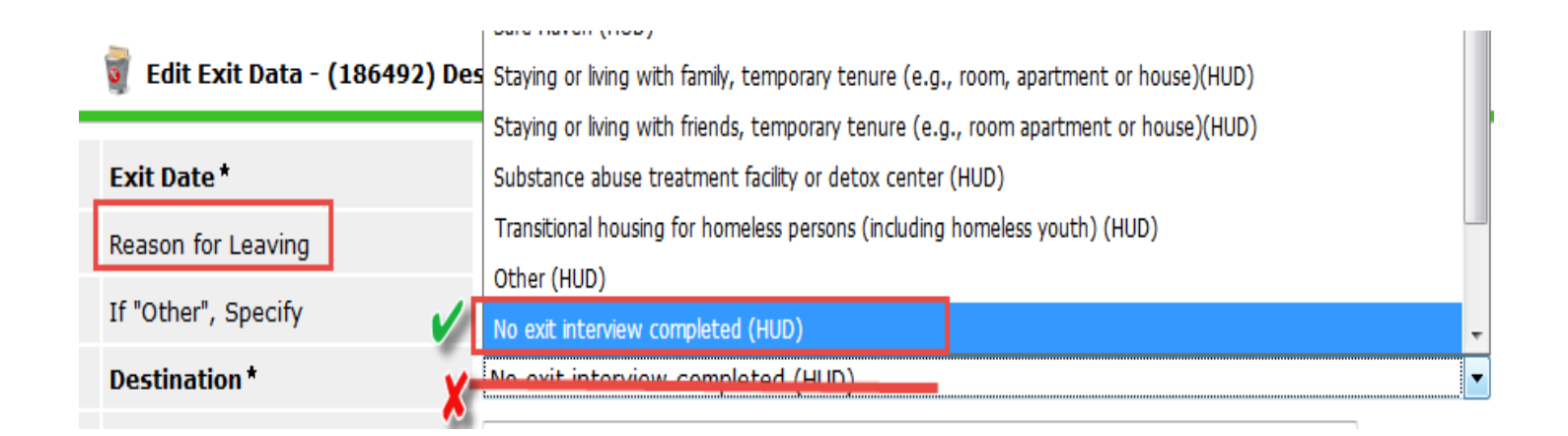

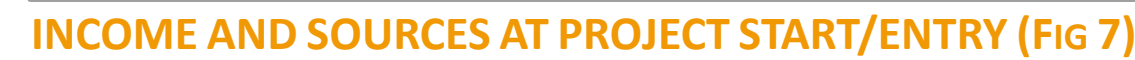

| 6c - Data Quality: Income and Housing Data Quality |             |                 |  |  |  |  |
|----------------------------------------------------|-------------|-----------------|--|--|--|--|
| Data Element                                       | Error Count | % of Error Rate |  |  |  |  |
| Destination (3.12)                                 | 14          | 3%              |  |  |  |  |
| Income and Sources (4.2) at Start                  | 28          | 10%             |  |  |  |  |
| Income and Sources (4.2) at Annual Assessment      | 47          | 100%            |  |  |  |  |
| Income and Sources (4.2) at Exit                   | 13          | 10%             |  |  |  |  |

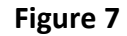

Income and Sources at Project Start/Project Entry – An Income error appearing at Project Start/Entry appears because questions are either (1) Not answered, (2) Not Answered Correctly or (3) Yes or No answers do not match with stated income. See below for examples:

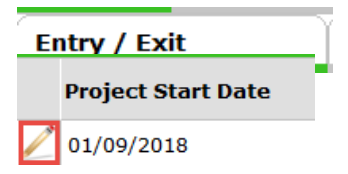

Fixing the Income Error at Start – In the example below, the problem causing the error was that there was NO INCOME being reported within the "Monthly Income Questions – there was no YES Answer. The income at the top said Yes, the Income amount at the bottom said 1411. So answers Inside and Outside did not jive. So Case Mgr has to go into Project Entry to fix

| ncom        | e                                                        |                    |                   |              |                                            |
|-------------|----------------------------------------------------------|--------------------|-------------------|--------------|--------------------------------------------|
| Inco<br>Sou | ome from Any *<br>rce Last 30 days?                      | res (HUD)          | G                 |              |                                            |
| Ğ           | Monthly Income                                           |                    |                   |              |                                            |
|             | Source of Income                                         | ing Income Source? | Monthly<br>Amount | Start Date * |                                            |
| /           | Worker's Compensation<br>(HUD)                           | No                 |                   | 05/15/2017   |                                            |
| 2           | VA Service Connected<br>Disability Compensation<br>(HUD) | No                 |                   |              | 1. Income answer Yes<br>2. Total Income at |
| 2           | VA Non-Service<br>Connected Disability<br>Pension (HUD)  | No                 |                   | 05/15/2017   | 3. Error: There was no<br>Income Reported  |
| /           | Unemployment Insurance<br>(HUD)                          | No                 |                   | 05/15/2017   | INSIDE the Monthly<br>Income Questions     |
|             | SSI (HUD)                                                | No                 |                   | 05/15/2017   |                                            |
| Ad          | d View Gross Inc                                         | ome                | Showing 1         | L-5 of 15    |                                            |
| Tota<br>(MU | al Monthly Income<br>IST BE VALIDATED)                   | 411 G              |                   |              |                                            |

i

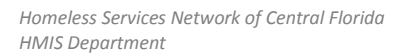

## **INCOME AND SOURCES ERRORS AT ANNUAL ASSESSMENT**

- Income and Sources at Annual Assessment This error indicates that (1) the Client Project Entry/Start is still Open/Active after 365 days and requires an "Interim Review" be done on the Anniversary Date (same Date) as the Project Entry. See Figure 7.
- >>> The first question you should ask yourself: (1) Is the Client still active in your Project? If they are, then an Annual Assessment needs to be done validating the Income and Sources. If the Client is NOT being case managed anymore, then they need to be exited. Confirm what date the client left the program and Exit them. If the Exit Date is still greater than 365 days, they still need an Annual Assessment BEFORE they are exited.

|                           | PROJECT                | ENTRY/EXIT  |              |
|---------------------------|------------------------|-------------|--------------|
| 12/14/2016                | Mo                     | re than1 yr | 2            |
| •: 04 • AM •              | ject Start Date        | Exit Date   | Interims     |
|                           | 13/2017                | 2           | Ē.           |
| Savo & Continuo           | 28/2017                | 2           | 0            |
| Save & Continue Cancer    | 20/2017                | 04/20/2017  | È.           |
| HUD 🗾 1                   | 2/14/2016              | 2           | E            |
| Interim Reviews           |                        |             | 1 🛛          |
| Interim Reviews Associate | d with this Entry / Ex | it          |              |
| Review Date Review Typ    | e                      |             | Client Count |
| Add Interim Review        | No                     | matches.    |              |
|                           |                        |             |              |
| •                         |                        |             | Exit         |

#### **Refer to the following workflow to do an Annual Assessment**:

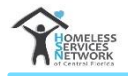

# **INCOME AND SOURCES ERRORS AT ANNUAL ASSESSMENT - CONTINUED**

Matter clicking "Add Interim Review", the Add Interim Review screen appears below

Then "Save and Continue"

| Add Interim Review -  |                                                                                                    | x  |
|-----------------------|----------------------------------------------------------------------------------------------------|----|
| Household Members     |                                                                                                    |    |
| to include Household  | members associated with the Entry / Exit for this Interim Review, click the<br>box beside each name. |    |
|                       |                                                                                                    |    |
|                       |                                                                                                    |    |
| Interim Review Data   |                                                                                                    |    |
| Entry / Exit Provider | CES - Rapid Re-Housing (RRH) Match (811)                                                             |    |
| Entry / Exit Type     | HUD                                                                                                  |    |
| Interim Review Type * | -Select-                                                                                             |    |
| Review Date*          | -Select-                                                                                             |    |
|                       | 30-Day Review                                                                                        |    |
|                       | 90-Day Review                                                                                        | _  |
|                       | 120-Dav Review 2 Save & Continue Cance                                                               | el |
|                       | Annual Assessment                                                                                    | 9  |

- Once in the *"Interim Review"* assessment, go to the "Income Information" and <u>validate/correct</u> Monthly Income information. Please ensure that ALL answers BOTH inside and outside are in sync.
- *If needed Refer back to Page 12 to re-review validating and answering income questions.*
- >>> Once inside the Interim Review Assessment, you will see the below screenshot at the top of the assessment page.

| Enti      | ry / Exit Interim Review |                                          |
|-----------|--------------------------|------------------------------------------|
| $\square$ | Interim Review Data      |                                          |
|           | Entry / Exit Provider    | CES - Rapid Re-Housing (RRH) Match (811) |
|           | Entry / Exit Type        | HUD                                      |
|           | Interim Review Type      | Annual Assessment                        |
|           | Review Date              | 03/08/2018 12:30:09 PM                   |

# NCOME AND SOURCES ERRORS AT EXIT

- Similar to Income Errors at Project Start/Entry, the same can occur at Project Exit. Those clients showing up on the "Income and Sources Errors at Exit List" indicate that there are wrong or inconsistent answers within Monthly Income section of the Project Exit Assessment.
- Please review the below scenario (real case) that resulted in an error appearing on the CoC APR. Refer to top of page 12 to see outstanding errors for Income at Exit
- Go to Entry Exit and click on edit pencil for Exit (below)

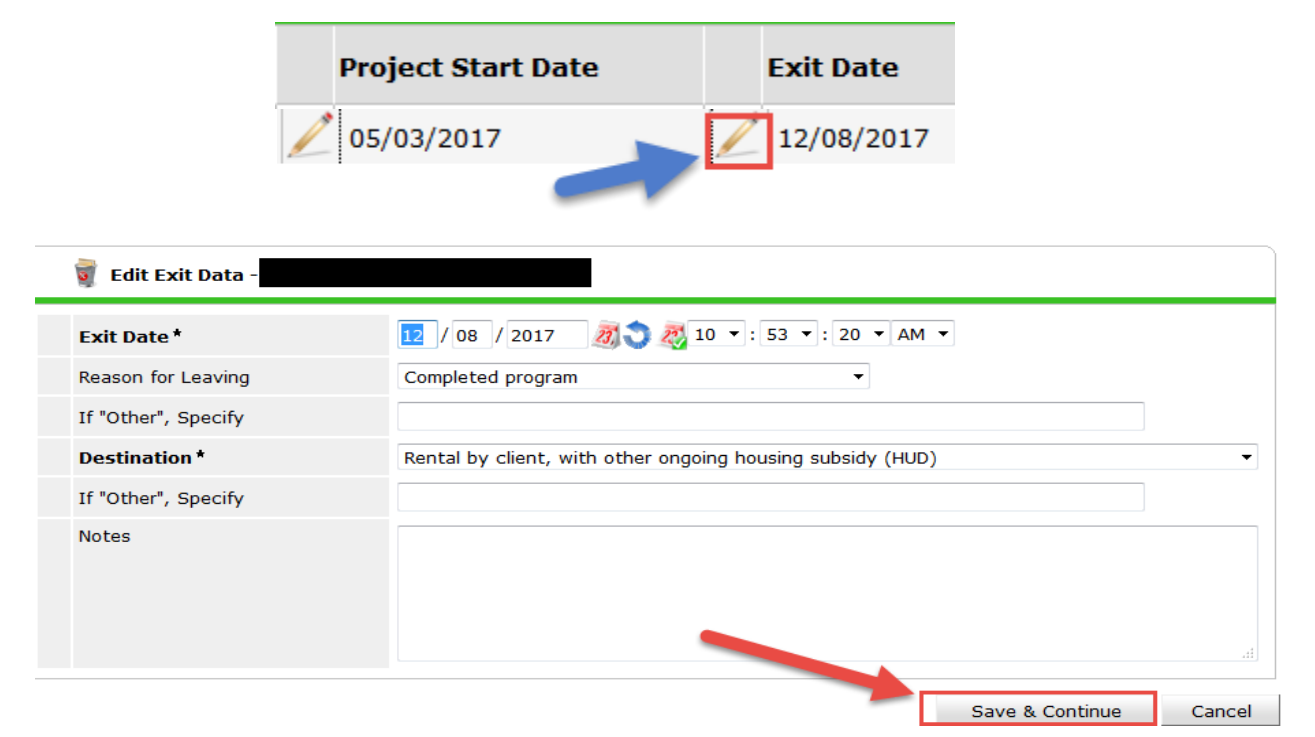

Go to Income Section of the Assessment (see below)

| 15     | nco<br>Sour | me from Any *                                            | No (HUD)                    | ▼ G               |              |               |              |      |
|--------|-------------|----------------------------------------------------------|-----------------------------|-------------------|--------------|---------------|--------------|------|
|        | Q           | Monthly Income                                           |                             |                   |              | HUE           | ) Verificati | on 🗹 |
|        |             | Source of Income                                         | Receiving Income<br>Source? | Monthly<br>Amount | Start Date * | End D         | )ate         |      |
| *      | 3           | Earned Income (HUD)                                      | Yes                         | US\$360.00        | 03/18/2017   |               |              |      |
|        |             | Worker's Compensation<br>(HUD)                           | No                          |                   | 11/14/2016   |               |              |      |
|        |             | VA Service Connected<br>Disability Compensation<br>(HUD) | No                          |                   | 11/14/2016   |               |              |      |
| *      |             | TANF (HUD)                                               | No                          |                   | 11/14/2016   |               |              |      |
| *      |             | VA Non-Service<br>Connected Disability<br>Pension (HUD)  | No                          |                   | 11/14/2016   |               |              |      |
|        | Ado         | d View Gross Inc                                         | come                        | Showing           | 1-5 of 16    | First Previou | s Next       | Last |
| 1<br>( | ota<br>MUS  | I Monthly Income                                         | G                           |                   |              |               |              |      |

#### INCOME INCODMATION (MUST DE VALIDATED)

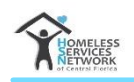

### **NCOME AND SOURCES ERRORS AT EXIT – CONTINUED**

- Next, click on the Magnifying Glass to open the Monthly Income questions
- >>> Note that the Income answers outside suggest that client *has NO Income*

| IN                                      | сом          | E INFORMATION (M | US       | T BE VALIDATED)  |   |        |
|-----------------------------------------|--------------|------------------|----------|------------------|---|--------|
| Income from Any<br>Source Last 30 days? |              | *                | No (HUD) | •                | G |        |
|                                         | $\mathbb{R}$ | Monthly Income   | 1        |                  |   |        |
|                                         | T            | Source of Income |          | Receiving Income | M | onthly |

- >>> The *Monthly Income Records* for all Income Questions now appear (see below)
- Note that the Client has Earned Income of 360.00 per month starting on 3/18/2017. The answers outside are No and inside say Yes this is in conflict and thus creates an "Income Error at Exit.

| Sho | how All Monthly Income Records 🥳 💈 |                                                |                          |                                                       |                                  |                   |            |            |
|-----|------------------------------------|------------------------------------------------|--------------------------|-------------------------------------------------------|----------------------------------|-------------------|------------|------------|
|     | Monthly Income                     |                                                |                          |                                                       |                                  |                   |            |            |
|     |                                    | Provider                                       | Date Effective           | Source of<br>Income                                   | Receiving<br>Income A<br>Source? | Monthly<br>Amount | Start Date | End Date   |
|     |                                    | zz - Community Based<br>Care - Navigator (895) | 11/14/2016<br>2:09:44 PM | Earned Income<br>(HUD)                                | Yes                              | US\$360.00        | 11/14/2016 | 03/17/2017 |
| _   | 7                                  | CES - Rapid Re-Housing<br>(RRH) Match (811)    | 05/03/2017<br>8:42:53 AM | Earned Income<br>(HUD)                                | Yes                              | US\$360.00        | 03/18/2017 |            |
|     |                                    | zz - Community Based<br>Care - Navigator (895) | 11/14/2016<br>2:09:44 PM | Child Support<br>(HUD)                                | No                               |                   | 11/14/2016 |            |
|     |                                    | zz - Community Based<br>Care - Navigator (895) | 11/14/2016<br>2:09:44 PM | Alimony or Other<br>Spousal Support<br>(HUD)          | No                               |                   | 11/14/2016 |            |
|     |                                    | zz - Community Based<br>Care - Navigator (895) | 11/14/2016<br>2:09:44 PM | Private Disability<br>Insurance (HUD)                 | No                               |                   | 11/14/2016 |            |
|     |                                    | zz - Community Based<br>Care - Navigator (895) | 11/14/2016<br>2:09:44 PM | Retirement<br>Income From<br>Social Security<br>(HUD) | No                               |                   | 11/14/2016 |            |

This is a very common error within the CoC. The BEST way to avoid this error is to open the Monthly Income Error Records to see what the *"Actual Answers"* are. If the client does have income of 360.00 per month (at that time), then the Case Mgr would need to change the *No to Yes and add 360.00 to total monthly income (See below)* 

| INCOME INFORMATION | (MUST BE VALIDATED) |
|--------------------|---------------------|
|--------------------|---------------------|

Income from Any Source Last 30 days?

Yes (HUD)

Total Monthly Income (MUST BE VALIDATED)

360

•

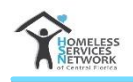

### COC APR SUMMARY

- CoC APR Comments The CoC APR is the primary Data Quality report that agencies are required to use to monitor their data quality. Please review some of the real benefits of the CoC Apr Report below:
  - A Canned/Static Report; easy to access and create (efficient)
  - Accessible to project managers and case managers
  - Error numbers identify which clients have errors (so error can be corrected)
  - Live data; Immediate report impact after correcting client data error
  - Provides MANY data element sets that include:
    - Validation Table with a breakdown of clients status
    - Data Quality of personable identifiable information
    - Income & housing data quality
    - History of chronic homelessness
    - Data input timeliness (when was data entered compared to project start date)
    - Number of persons served
    - Complete demographics
    - Numerous sets of useable data that agencies can use to submit their CoC APR and/or compete for City, County, HUD and private funding
  - Easy to download reports as Excel or PDF file
- Please look for the CoC APR recordings that will be posted (with a link) on the HMIS Dashboard/Homepage System News. You will be able to access this recording that will provide additional help in regards to the CoC APR.

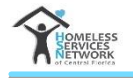

## **DOCUMENT HISTORY**

| Date of<br>Revision | Document<br>Version # | Revision Notes            |
|---------------------|-----------------------|---------------------------|
| 3/9/2018            | 1.0                   | First Release of Document |
|                     |                       |                           |